## 新規口座開設

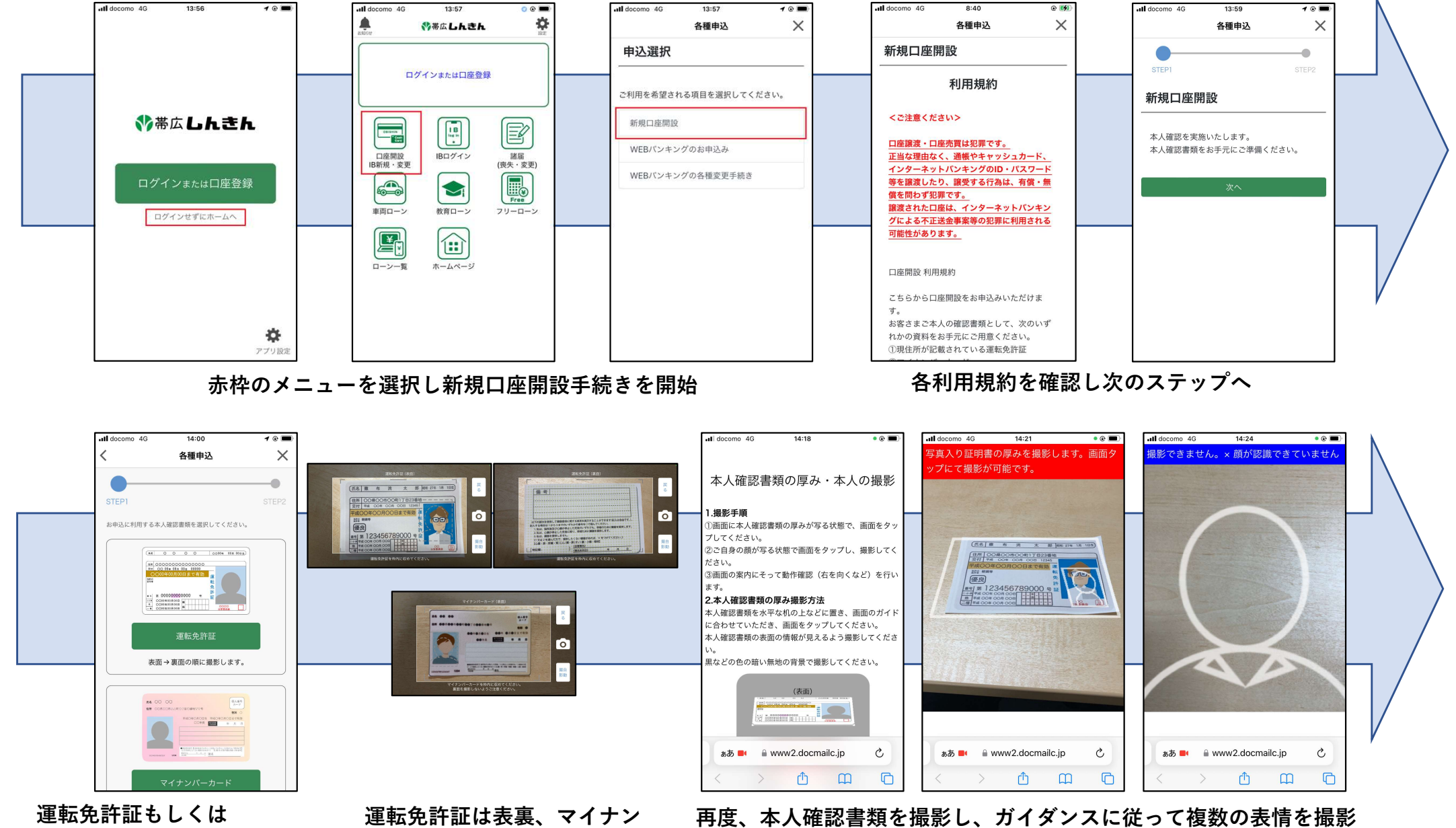

マイナンバーカードを選択し 次のステップへ

バーカードは表を撮影

## 新規口座開設

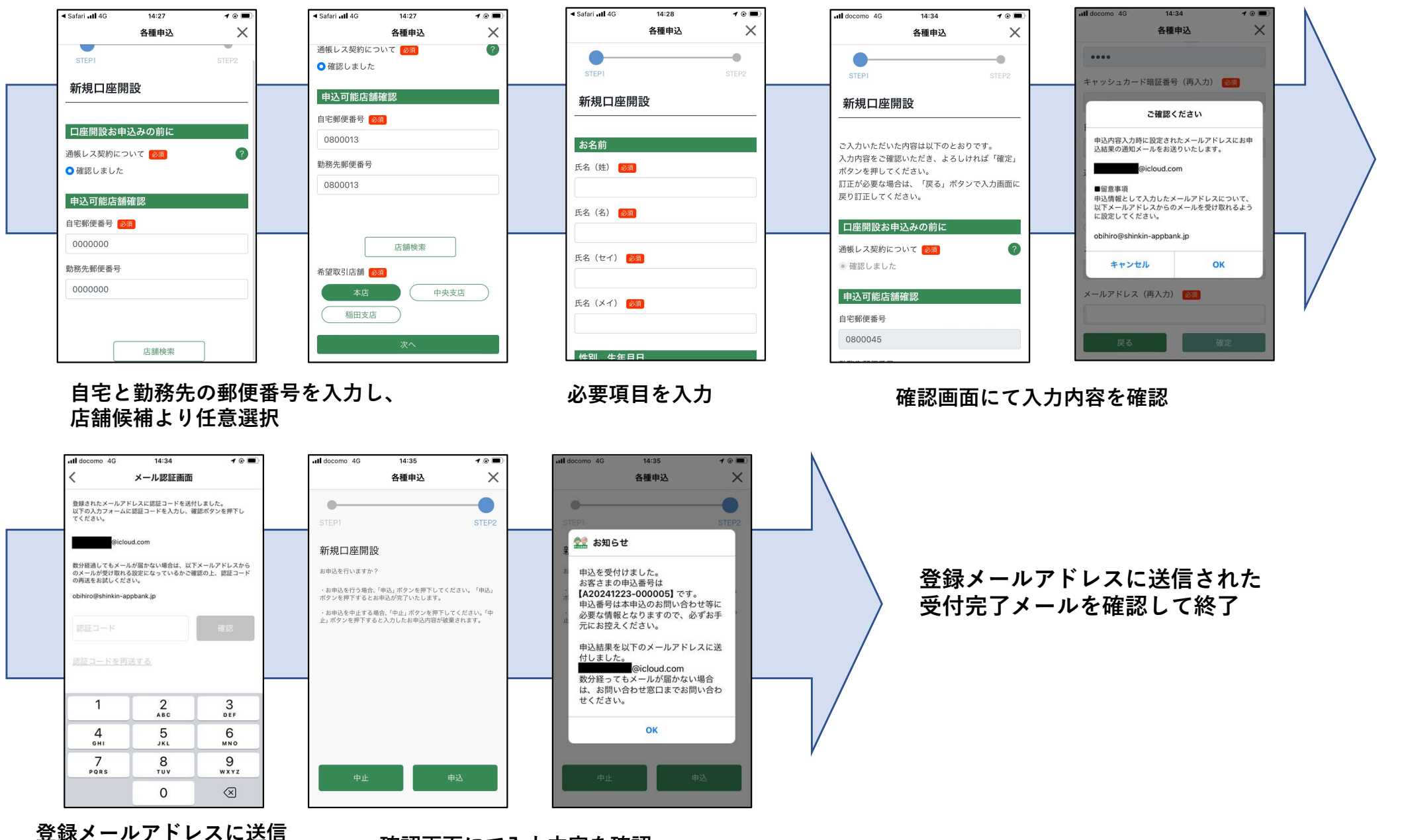

された認証コードを入力

確認画面にて入力内容を確認